## 発注案件情報の確認方法

世田谷区HPの『契約・入札情報』で工事等発注案件情報をクリックします。

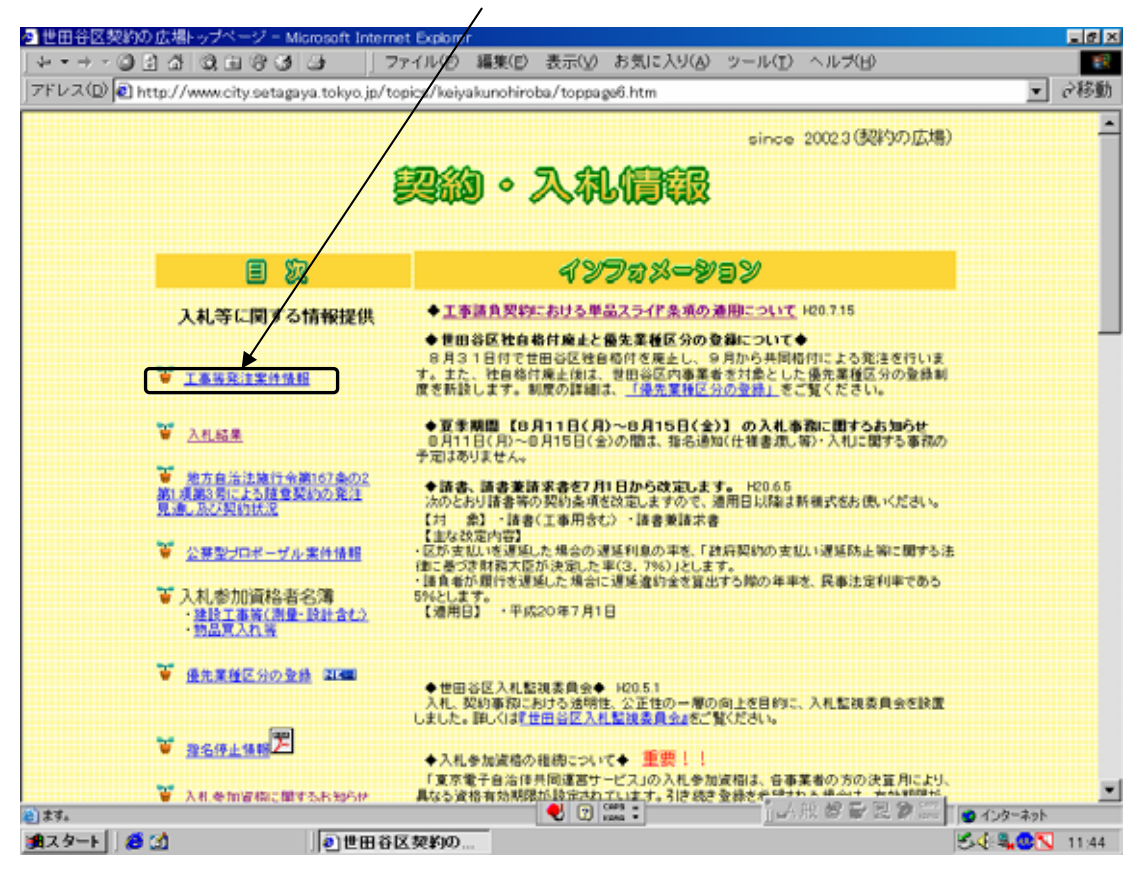

入札案件情報の『電子入札案件』をクリックします。

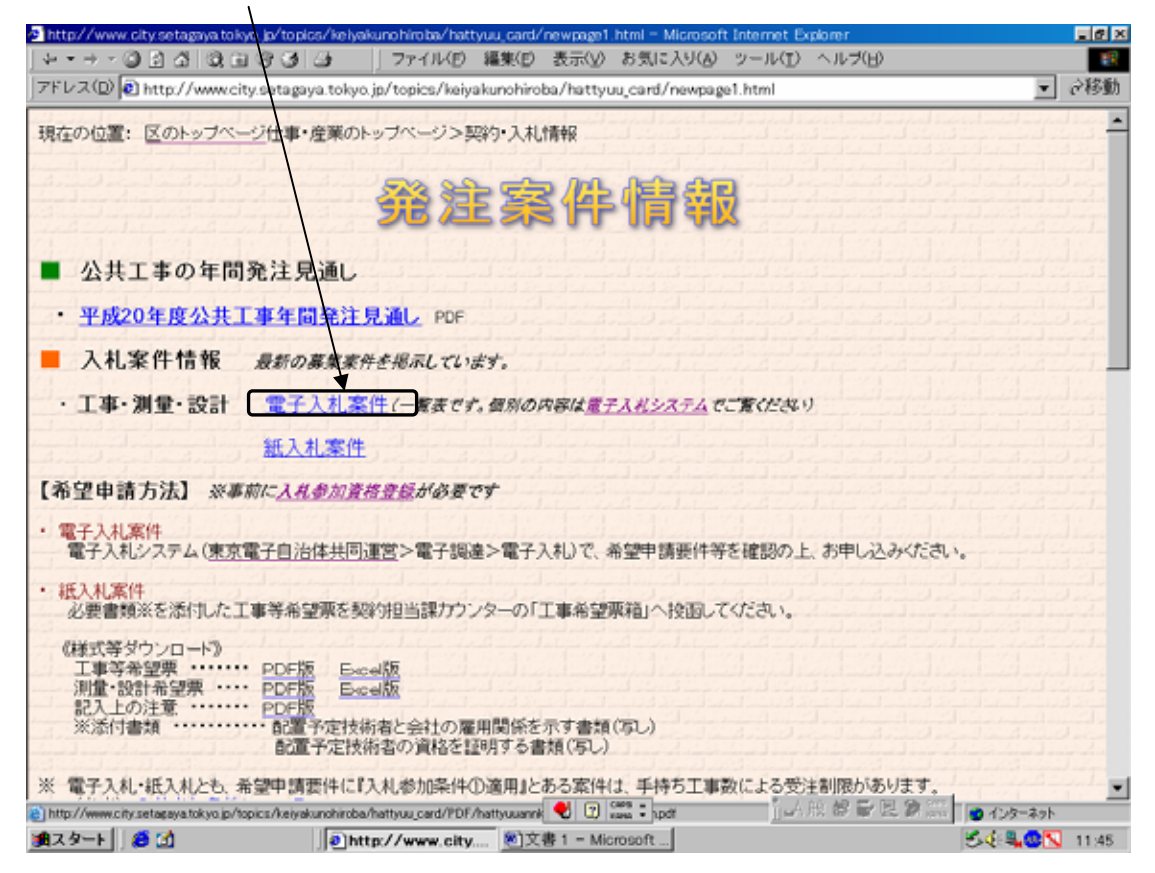

画面は工事案件となっておりますが、今後物品案件も用意いたします。操作は、基本的に同じです。

発注予定一覧で、希望する案件の件名、業種(物品は、営業種目)等を確認します。

| <b>9</b> h | ttp://www.ci | tyse | etagaya tokyo.)                   | Anorse/kelyakunohiroba/hattyuu,card/POF/hattyuuannkenn/hattyu - Microsoft Internet Explorer      | a ×   |
|------------|--------------|------|-----------------------------------|--------------------------------------------------------------------------------------------------|-------|
|            |              | 2    | ର ସାହା                            | する」は、「ファイルロ 福来日 表示の お気に入りる ツールロ ヘルス日                                                             | Ch KL |
| JZł        | ~v.z.@)@     | http | p://www.city.s                    | setaga ja tokyoʻjo/topics/keiyakunohiroba/hattyuu_card/PDF/hattyuuannkenn/hattyuuannkenn.pdf 💽 🕫 | 移動    |
| 16         | コピーを伴存       | 8    | 印刷 😬 🛊子:                          | F.x-, 🙀 👯 💽 🕅 74.7.1%899-, • 🔅 🔍 • 📄 🛅 🕒 0 121% • 💿 🔊 🗠 🔅 🗎                                      |       |
| 140        |              | ,    | <u><u></u><br/>森汁<br/>又<br/>宁</u> |                                                                                                  | È     |
| 80         |              | 1    | 光江了足                              |                                                                                                  |       |
| 6          |              |      | 96 注 中 庚<br>2008                  |                                                                                                  |       |
| 5          |              |      | 素件番号                              | 件名 来種 方式                                                                                         |       |
| 6          |              | ſ    | 2008-00820                        | 仮称世田谷区池民二丁目防災備蓄倉庫新築工事 鉄骨ブレハブ 希望                                                                  |       |
| ź          |              | Ī    | 2008-00821                        | (仮称)世田谷区立深沢八丁目緑地実施設計及び住民参 土木設計 希望                                                                |       |
|            |              |      | 2008-00822                        | 玉川三丁目地区主要区围道路C测量調查委託 测量 希望                                                                       |       |
|            |              | ľ    | 2008-00844                        | 世田谷区立特別養護老人ホームきたざわ苑著電池改修工<br>事 希望                                                                |       |
|            |              |      | 2008-00845                        | 世田谷区立南桜丘保育園空気調和設備改修工事 空調工事 希望                                                                    |       |
|            |              | ľ    | 2008-00847                        | 道路維持工事(舗装工)粕谷四丁目11番から南烏山二丁<br>目3番先 希望                                                            |       |
|            |              |      | 2008-00849                        | 地先道路築造工事玉堤二丁目13番先 道路舗装工事 希望                                                                      |       |
|            |              |      | 2008-00850                        | 街づくり用地整備工事太子堂四丁目20番先 道路舗装工事 希望                                                                   |       |
|            |              |      | 2008-00851                        | 道路测量調查設計委託(太子堂三丁目28番先 外1箇<br>所)                                                                  |       |
|            |              |      |                                   |                                                                                                  |       |
|            |              |      |                                   |                                                                                                  |       |
|            |              |      |                                   |                                                                                                  |       |
|            | • 209.9 × 2  | 97 2 | <u>y</u> (                        |                                                                                                  |       |
|            |              |      |                                   | 14 4 1/1 PN 00                                                                                   | 1 00  |
| 8) ^       | (ージが表示され)    | ました  |                                   | _A般 診 🖶 🖾 🚺 💿 化ターネット                                                                             |       |
| <b>1</b>   | スタート 🗍 🏾     | 5 🖸  | à                                 | ●http://www.city 包文書 1 - Microsoft                                                               | 1:45  |

必要に応じて画面を印刷するなどしてください。

東京電子自治体共同運営の電子調達サービスで『入札情報』をクリックします。

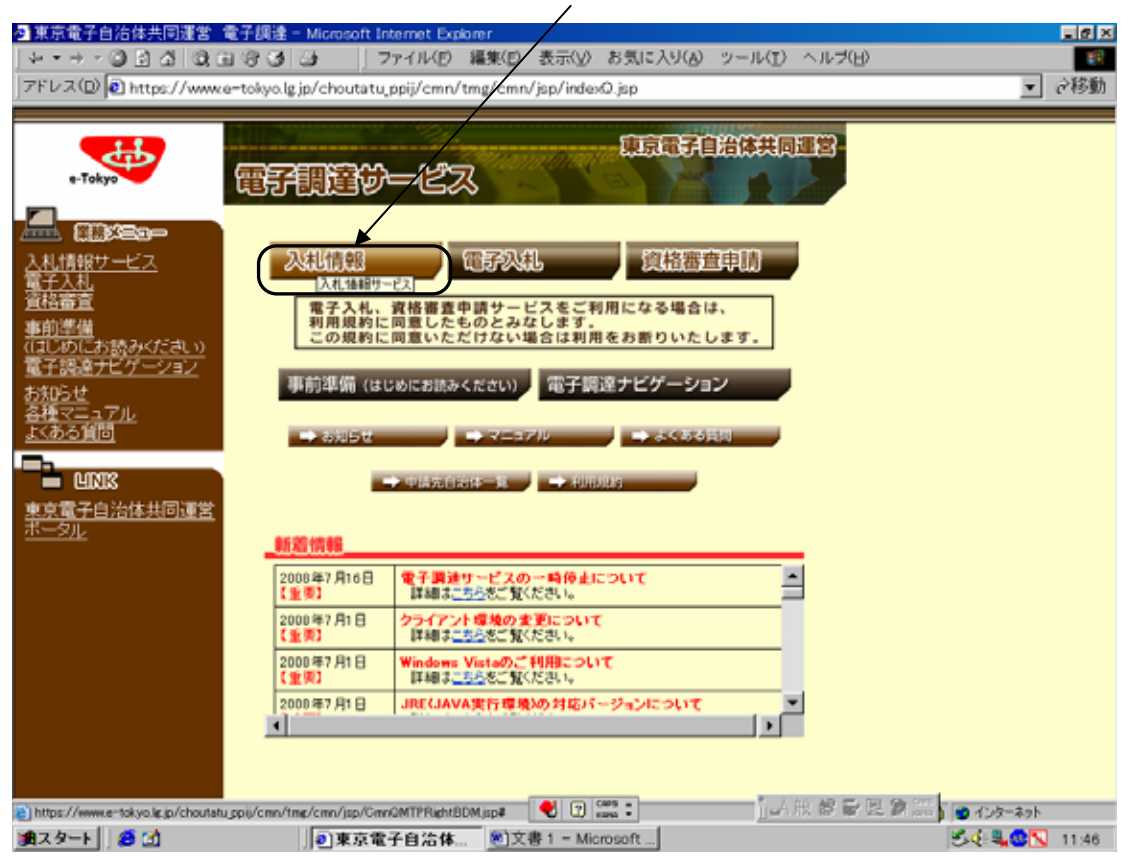

発注案件情報の『工事(または物品)』をクリックします。

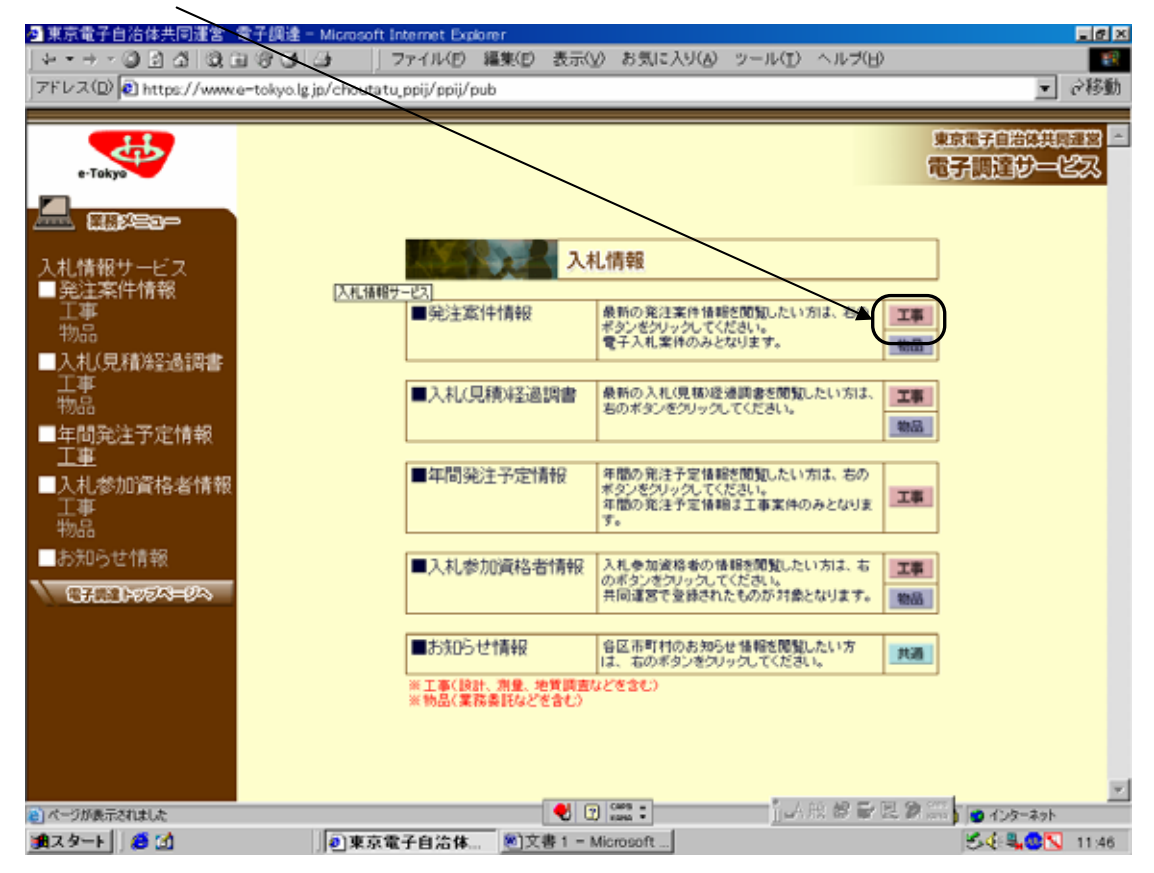

自治体『世田谷区』、年度、業種(区HPの発注予定一覧の内容)を選択し、検索する。

| 西東京電子自治体共同這考            | 電子調達 - Microsoft Ini  | ternet Explorer                               |                         |                         |                        | I S X                   |
|-------------------------|-----------------------|-----------------------------------------------|-------------------------|-------------------------|------------------------|-------------------------|
| +-+-©⊴∆©00              | 1833 J 7              | アイル(日) 編集(日)                                  | 表示(y) お気に2              | 90 2-ND -               | ヘルプ(日)                 |                         |
| Jアドレス(D) 🕙 https://www. | e-tokyolgjp/choutatuj | ppij/ppij/pub                                 |                         |                         |                        | ぐ移動                     |
| e-Tokyo                 |                       |                                               | 発注案件情                   | 報(工事)                   |                        | Î                       |
|                         |                       |                                               | 検索条件設定                  | (AND条件)                 |                        |                         |
| 入札情報サービス                | 有治体【必须】<br>(建改道択可)    | □ 101 千代取区                                    | □ 102 中央区               | 区部<br>「103 港区           | □ 104 新宿区              | ■ 105 文京区               |
| ■ 発注茶件情報<br>工事<br>地日    |                       | □ 106 台東区<br>□ 111 大田区                        | □ 107 墨田区<br>□ 112 世田谷区 | □ 108 江東区 □ 113 法谷区     | F 109 品川区<br>F 114 中野区 | □ 110 目黒区<br>□ 115 杉並区  |
| ■入札(見積)経過調書<br>丁声       |                       | □ 116 登島区<br>□ 121 足立区                        | □ 117 10×<br>□ 122 葛飾区  | □ 118 荒川区<br>古98        | □ 119 极欄区              | □ 120 親馬込               |
|                         |                       | <ul> <li>201 八王子市</li> <li>206 府中市</li> </ul> | E 202 立川市<br>E 207 昭島市  | □ 203 武蔵野市<br>□ 208 調布市 | E 204 三鷹市<br>E 209 町田市 | □ 205 青梅市 □ 210 小余井市    |
|                         |                       | E 211 小平市                                     | □ 212 日野市               | □ 213 東村山市              | □ 214 国分寺市 □ 222 東久留米  | □ 218 福生市<br>□ 223 武蔵村山 |
| ■人札参加貨格者情報<br>工事<br>物品  |                       | 219 1811中<br>224 多摩市                          | 220 東大和市<br>225 稲城市     | 221 清瀬中<br>227 羽村市      | 市<br>〒 228 あきる野市       | 市<br>「229 西東京市          |
| ■お知らせ情報                 |                       | □ 303 瑞穂町                                     | ■ 305 日の出町              | 町村部<br>〒 307 檜原村        | □ 308 奥多摩町             | F 401 八丈町               |
| CTELLOTA DA             |                       | ■ 402 青ヶ島村                                    |                         | 一部事務組合                  |                        |                         |
|                         | 年度【必須】                | 2008 1 年度                                     | 二〇、南部一部5事務第             |                         |                        |                         |
|                         | 業種【必須】                | 2000:鉄骨ブレハブ                                   |                         | (業種の-                   | -寬表                    |                         |
|                         | 入札方式<br>公表開始日         | 未選択<br>~                                      |                         |                         |                        |                         |
|                         | 希望申請<br>受付終了日         | ~                                             |                         |                         |                        |                         |
| <b>8</b> ) 戻る           |                       |                                               | Same -                  | <u>i</u> _A As          |                        | ● インターネット               |
| 1日スタート 🛛 👩 🚮            | ●東京電                  | 子自治体 別文                                       | 書 1 - Microsoft         |                         |                        | S& & 11:47              |

## 発注案件情報一覧が表示されるので、『該当の件名』をクリックする。

| 💁 東京電子自治体共同運営         | 電子調達 - Microsoft Internet Explor       | mer                               |          |                 |            |                                                              | _ @ ×        |  |  |  |  |
|-----------------------|----------------------------------------|-----------------------------------|----------|-----------------|------------|--------------------------------------------------------------|--------------|--|--|--|--|
| +-+-©⊇∆ ©0            | ∃ଙ୍ଗା⊒⊧   7ァイル⁄୭ ¥                     | 編集(E) 表示(y) おう                    | 们に入ら(V)  | シール( <u>T</u> ) | ヘルプ(日      | >                                                            |              |  |  |  |  |
| フドレス(D) Chttps://www. | e-tokyo.lg.jp/choutatu_ppij/ppij/puł   | b                                 |          |                 |            |                                                              |              |  |  |  |  |
|                       |                                        |                                   |          |                 |            |                                                              | A            |  |  |  |  |
| e-Tokya               | /                                      | 発注案件情                             | 報一覧      | (II)            | <b>I</b> ) |                                                              |              |  |  |  |  |
|                       | 検索 世田谷区 > 年度 > 鉄骨ブレハブ                  |                                   |          |                 |            |                                                              |              |  |  |  |  |
|                       |                                        |                                   |          |                 |            |                                                              | BACHE        |  |  |  |  |
| 入札情報サービス              |                                        |                                   | ↔(#[i    | -11/14*-        | 20<br>-27  | 08/7/18 11:483現住(                                            | 取利表示         |  |  |  |  |
| ■発注案件情報               | 白沙休之 佐之 厨行                             | 加閉公表開始日時                          | 入札見積     | 開料日時            | えれたず       | 杀望由啧受付期間                                                     | 受付           |  |  |  |  |
| 上事<br>物品              | 876 H-G 876                            |                                   | 締切日時     | 00161009        | A40773A    |                                                              | 状況           |  |  |  |  |
| ■入札(見積)経過調書           |                                        | 2008/7/11                         | 2008/8/5 | 2008/8/5        | ali 在目     | 2008/7/11 9:00~                                              |              |  |  |  |  |
| 工事 物品                 | 世田台区 <u>所一丁目防火</u> 備 「中<br>臺倉庫新梁工事 年12 | 2008 9:00<br>2月19 <sup>9:00</sup> | 9:20     | 9.30            | 布里         | 2008/7/17 10:00                                              | 21/14/51     |  |  |  |  |
| ■年間発注予定情報             |                                        | まで                                |          |                 |            |                                                              |              |  |  |  |  |
| I                     |                                        | 0                                 | 戻る       |                 |            |                                                              |              |  |  |  |  |
| ■入札参加資格者情報<br>下面      |                                        |                                   |          |                 |            |                                                              |              |  |  |  |  |
| 物晶                    |                                        |                                   |          |                 |            |                                                              |              |  |  |  |  |
| ■お知らせ情報               |                                        |                                   |          |                 |            |                                                              |              |  |  |  |  |
| C.F                   |                                        |                                   |          |                 |            |                                                              |              |  |  |  |  |
|                       |                                        |                                   |          |                 |            |                                                              |              |  |  |  |  |
|                       |                                        |                                   |          |                 |            |                                                              |              |  |  |  |  |
|                       |                                        |                                   |          |                 |            |                                                              |              |  |  |  |  |
|                       |                                        |                                   |          |                 |            |                                                              |              |  |  |  |  |
|                       |                                        |                                   |          |                 |            |                                                              |              |  |  |  |  |
|                       |                                        |                                   |          |                 | 00 AD 55-  | ET (6 011)                                                   | ¥            |  |  |  |  |
| 20 検索                 | 副市古伊圣白沙林                               | 💙 🛄 xaea •                        | 0        | 1100            | 112 BR 107 | 95 10 ana 1 🖉 195-<br>10 1 1 1 1 1 1 1 1 1 1 1 1 1 1 1 1 1 1 | 39h          |  |  |  |  |
|                       | 川纪末尔电丁日心神                              | CAR I - MICIOSO                   | Acres 1  |                 |            | 10-4- <b>-</b>                                               | <b>11:46</b> |  |  |  |  |

## 発注案件表が表示されるので、履行場所・期間、概要、希望申請要件等を確認する。

| 東京電子自治体共同運営            | 電子調達 - Microsoft Interne                                         | et Explorer                                                        | -10    |
|------------------------|------------------------------------------------------------------|--------------------------------------------------------------------|--------|
| ≻ • → ∗ ଭାରାଘାରା ଭା    | ∃ାଡାପ∮ ଯ⊧    ଅନ⊀/                                                | レ(E) 編集(E) 表示(y) お気に入り(A) ツール(T) ヘルブ(H)                            |        |
| 『ドレス(D) 😢 https://www. | e-tokyo.lg.jp/choutatu_ppij/                                     | ppij/pub                                                           | 「の移    |
|                        |                                                                  |                                                                    |        |
| At b                   |                                                                  |                                                                    |        |
| e-Takya                |                                                                  | 羌汪条忤表 (工事)                                                         |        |
|                        |                                                                  |                                                                    |        |
|                        |                                                                  | 案件情報                                                               |        |
| 11 AB 10 11 11 -       | 自治体名                                                             | 112 世田谷区                                                           |        |
| 礼情報サーヒス                | 条件番号<br>市留改計乗口                                                   | 2008 - 00820                                                       |        |
| 先注条件情報<br>  工士         | 17部90注金亏<br>翌66                                                  | 1026-35-420                                                        |        |
| 上争<br>物品               | 未住<br>住女                                                         | 3000 秋月フレハフ<br>仮転世田公区池屋二丁目防災備薬會庫新築工庫                               |        |
| 1 1 1 (目 58)公兄:品:田田    | 井同格付                                                             | 版版上面台图/包统二丁目的大编画名库和荣工事<br>指定加。                                     |        |
| 一人化した相応回過者             | 履行場所                                                             | 東京都世田谷区池尻2-3                                                       |        |
|                        | 履行期間                                                             | 契約確定日の翌日から2008年12月19日 まで                                           |        |
| 在開發注予定情報               | 1                                                                | 0 請負                                                               |        |
| 丁事                     | 契約方法 2                                                           | 03 希望制指名競爭入札                                                       |        |
| <br>入其:然加资格-些情報        | 3                                                                | 0 総価                                                               |        |
| 丁事                     | 公表開始日                                                            |                                                                    | dar an |
|                        | 概要                                                               | 狭骨フレハフ造2階運 防火備畜湾庫新築上事 延床面積99・37mf、外積上事、電<br>借工事、機械設備工事(給排水設備 空調設備) | 気設     |
| お知らせ情報                 | 最低入札参加者数                                                         | 1                                                                  |        |
| (TETTIO)-(C)-(C)-      | 再入札回数                                                            | なし                                                                 |        |
| CHILLIPPEN - EN        | 部署名                                                              | 財務部隊圣理課果契約係                                                        |        |
|                        | 大口 おお かい お かい お かい お かい お かい かい かい かい かい かい かい かい かい かい かい かい かい | 世田谷区契約担当者                                                          |        |
|                        | 关わ部者 1244<br>相当実                                                 | u z                                                                |        |
|                        | 雷氏番号                                                             | 03-5432-2151                                                       |        |
|                        | 希望申請受付期間                                                         | 2008年7月11日 9時00分 から 2008年7月17日 10時00分 まで                           |        |
|                        | 希望中請提出場所                                                         | 電子入札サービス                                                           |        |
|                        | 入札見積締切日時                                                         | 2008年8月5日 9時20分                                                    |        |
|                        | 開札日時                                                             | 2008年8月5日 9時30分                                                    |        |
| 反称世由谷区池尻二丁目防灭储藏        | <b>新倉庫新築工事</b>                                                   | 🔍 🗊 🗱 : 🚺 🖓 🖉 🖉 🖉 🖉 🖉 🖉                                            |        |
| 2 2-1-1 6 11           | 前東支委子白                                                           | 次体 例文書 1 - Micmonft Kat a mo                                       | 111    |

配布資料等がある場合は、印刷(またはダウンロード)するなどして確認すること。

| 🛃 東京電子自治体共同運営         | 電子調達 - Mici      | rosoft Interne | t Explore                             | er 🛛                                                               |               |                  |               |              |                   |                    |            | . 6 × |
|-----------------------|------------------|----------------|---------------------------------------|--------------------------------------------------------------------|---------------|------------------|---------------|--------------|-------------------|--------------------|------------|-------|
| ] ↓ • → • ④ 🖸 🖓 🔘 🖉   | 100 I            | ファイル           | KE) 編                                 | (集(E) 表:                                                           | ∓(V) 89       | 気に入り(A           | シール(          | D ヘルブ        | B                 |                    |            | 1     |
| フドレス(D) Chttps://www. | e-tokvo.lg.jp/cł | outatu ppii/   | ppii/pub                              |                                                                    |               |                  |               |              |                   |                    | • é        | 移動    |
|                       | 1                |                |                                       |                                                                    |               |                  |               |              |                   |                    | _          |       |
|                       | 禾住               |                | 2000 37                               | オンレバン                                                              |               | L-000 248/557-16 |               | *            |                   |                    |            |       |
|                       | 19名              |                | 1股利用世                                 | 田合区池明                                                              | 5_JBN         | 5火情雷港            | 即東和口上         | *            |                   |                    |            |       |
| e-Tokyo               | 共同1615           |                | 加密制                                   | ⊿<br>₩enskoleza                                                    |               |                  |               |              |                   |                    |            |       |
|                       | 881346291        |                | 来,示,台2<br>第7260歳                      | 면비상(A)<br>후미 쇼 관대                                                  | 2012-3        | STANE AN         | 0 = 2         |              |                   |                    |            |       |
|                       | 88139990         | 4              | 5000000000000000000000000000000000000 | 正日の翌日                                                              | 10/52000      | 9412/118         | a c           |              |                   |                    |            |       |
|                       | 409351-1-241     |                | 이 주역                                  | 中国語なられ                                                             | 96 Z \$1      |                  |               |              |                   |                    |            |       |
| 人礼情報サービス              | A#973745         |                | 0.32%而                                | WIDDAR                                                             | P / 46        |                  |               |              |                   |                    |            |       |
| ■ 先注条件情報              | 公表間絶日            | <u>P</u>       | 2008Æ                                 | 7月11日                                                              |               |                  |               |              |                   |                    |            | - 11  |
| <br>                  | 243000300        |                | 経費力                                   | ハブ浩々                                                               | 勝2課 653       | 旧基本合同            | 新築工事          | 延床而新         | 199.37m²          | 外提工事               | 雷尔的        | 9     |
| 12/00                 | 構要               |                | 備工事                                   | 機械設備                                                               | 工事(給)         | 非水設備、            | 空詞設備          | )            | 62-21-07111       | ( > ) 192.4. (p)   | 46.2040    | ^     |
| ■人利、見積除益調書<br>工業      | 最低入札参加           | 诸数             | 1                                     |                                                                    |               |                  |               |              |                   |                    |            | - 11  |
| 上手                    | 再入札回数            |                | なレ                                    |                                                                    |               |                  |               |              |                   |                    |            | - 11  |
|                       |                  | 部署名            | 財務部                                   | 経理課契約                                                              | 的係            |                  |               |              |                   |                    |            | - 11  |
| ■年間発注予定情報<br>丁事       | 101-140-92       | 契約主体           | 世田谷                                   | 区契約担当                                                              | 诸             |                  |               |              |                   |                    |            | - 11  |
| ■1.1 愛加婆埃彬樹           | 969 70P10        | 相当者            | 山本                                    |                                                                    |               |                  |               |              |                   |                    |            | - 11  |
| ■八小小2000頁18-81月14     |                  | <b>憲沃番号</b>    | 03-543                                | 2-2151                                                             |               |                  |               |              |                   |                    |            | - 11  |
|                       | 希望申請受付           | 期間             | 2008年                                 | 7月11日 9日                                                           | 時00分 カ        | 15 2008          | 年7月17日        | 10時00分       | まで                |                    |            | - 11  |
| ■ お(年1) 品 ++ 水豊 安保    | 希望申請提出           | 場所             | 電子入                                   | 礼サービス                                                              |               |                  |               |              |                   |                    |            | - 11  |
|                       | 入札見積締ち           | 旧峙             | 2008年                                 | 8月5日 9時                                                            | 20分           |                  |               |              |                   |                    |            | - 11  |
| 07000+05A=0A          | 開札日時             |                | 2008年                                 | 8月5日 9時                                                            | 30分           |                  |               |              |                   |                    |            | - 11  |
|                       | 開札場所             |                | 電子入                                   | 札サービス                                                              |               |                  |               |              |                   |                    |            | - 11  |
|                       | 予定価格             |                | 29,915,5                              | 50円                                                                |               |                  |               |              |                   |                    |            |       |
|                       | 希望申請要作           | ŧ 1            | 週去59<br>時に施<br>すること                   | 耳間に同種<br>工実績を訂<br>1.                                               | (鉄骨ブし<br>回する資 | ハブ)の1<br>料(契約)   | 官公庁実制<br>の写し等 | を有する<br>をデータ | 皆(下請け不<br>気付(もしくに | 「可) ※ 希<br>IFAX等によ | 望申訓<br>り提出 | )     |
|                       | 配布資料等            |                | 入礼説                                   | 明書 (DO)                                                            | 25KB)         |                  |               |              |                   |                    |            |       |
|                       |                  |                |                                       |                                                                    |               |                  |               |              |                   |                    |            |       |
|                       |                  |                |                                       |                                                                    | 0             | 戻る               | )             |              |                   |                    |            | _     |
|                       |                  |                |                                       |                                                                    | Care o        |                  |               | 1. 00 AD 1   |                   | 1000               |            | -     |
| 2) 政府包围谷区地尻二丁目防风储器    | BEARDSIA         |                |                                       |                                                                    | U) KANA       | •                | <u>11</u>     | an na 189 1  | W 125 W 1011      | 10 129-2           | 7.9h       |       |
| 通スタート                 |                  | 東京電子自          | 洽体                                    | (1)<br>(1)<br>(1)<br>(1)<br>(1)<br>(1)<br>(1)<br>(1)<br>(1)<br>(1) | - Microso     | ft               |               |              |                   | S& .               |            | 1:48  |

以上を確認のうえ、希望申請要件に該当して案件を希望する場合は、案件番号『200X - 00XXX』 をメモするなどしておき、電子入札サービスにログインして『希望申請』を行う。